## Activation des aides du logiciel ELSA sur Vista

\* Aller à l'adresse suivante:

 $\underline{http://www.microsoft.com/downloads/details.aspx?displaylang=fr&FamilyID=6ebcfad9-d3f5-4365-8070-334cd175d4bb}$ 

ou cliquez sur le lien qui vous est proposé lorsque vous essayez d'ouvrir le fichier d'aide dans elsa ou encore taper dans un moteur de recherche (google, voilà...): « winhlp32.exe » (et dans ce cas, ouvrir la page d'aide de microsoft)

\* Cliquer sur **continuer** 

\* Cliquer sur télécharger le complément Windows Genuine Advantage

\* Le fichier téléchargé, lancer l'installation de Windows Guenine Advantage pour obtenir un code.

\* Copier et coller ce code dans le champ prévu à cet effet sur la page suivante de microsoft et ainsi télécharger winhlp32.exe et l'installer.

\* Une fois ces manipulations effectuées, vous pourrez consulter les fichiers d'aide dans Elsa.